## **Inscription Gaïa**

• Sélectionner 1<sup>er</sup> Degré 050 => Suivant

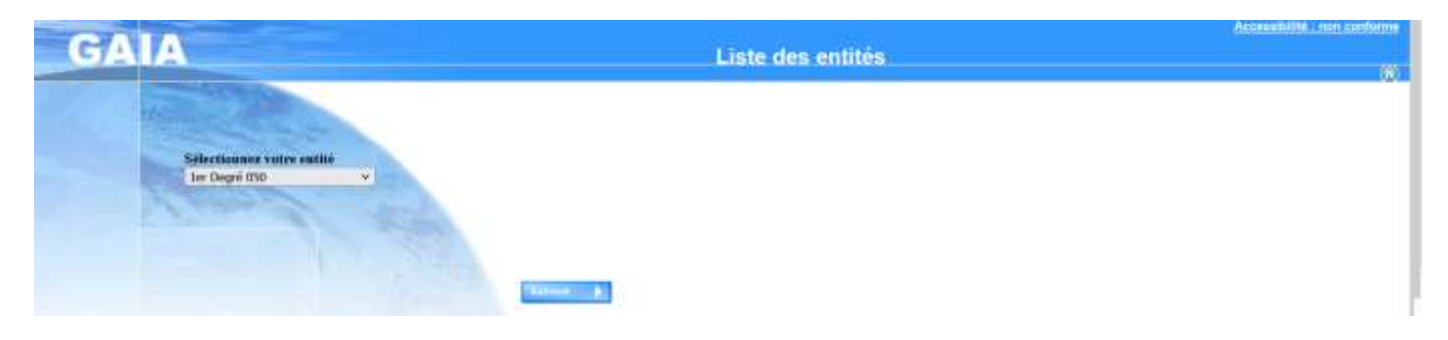

• Sélectionner Inscription Individuelle

| GAIA                                                                    | POUTAS MAXINE 00000135 ECOLE PRIMURE PUBLIQUE SAMUEL BECHETT 50090 ST LO<br>Page d'Accueil<br>LOS | Accessibiliti : non circlarme                                |
|-------------------------------------------------------------------------|---------------------------------------------------------------------------------------------------|--------------------------------------------------------------|
| Ce boatin yous person de<br>yous inscrise aux<br>disposate de formation | Suivi de formation                                                                                | Le service de la<br>formation yous<br>souhaite la bienvenne. |

• Dans le menu déroulant sélectionner votre niveau => Suivant

| GA               | A        | Inscription                            | Individuelle |                  | 1 050 | isbille : non conforme |
|------------------|----------|----------------------------------------|--------------|------------------|-------|------------------------|
|                  | _        |                                        |              | Satala du Mineau |       |                        |
|                  | Niveau + | 67.02                                  |              |                  |       |                        |
|                  |          | Votre selection                        | <u></u>      |                  |       |                        |
| tation du<br>mar |          | 2M CE2/CM                              |              |                  |       | Dr. The motor          |
| is formation     | 4 Peer   | GE GET/GES                             |              |                  |       | Sarout 3               |
| ion .            |          | aas                                    |              |                  |       |                        |
| eke<br>altin du  |          | CH CH1/CH2                             |              |                  |       |                        |
|                  |          | CP CONSEILLER PEDAGOCIQUE              |              |                  |       |                        |
|                  |          | DE DOUECTEUR D'ÉCOLE                   |              |                  |       |                        |
|                  |          | DV CODP FOL PEP SERVEDUC MAISON DWRRET | FFOWERS      |                  |       |                        |
|                  |          | ET CE1                                 |              |                  |       |                        |
|                  |          | 12.02                                  |              |                  |       |                        |
|                  |          | EM-CE/CM                               |              |                  |       |                        |
|                  |          | FF DIRECTEURB D'ECOLE FAISANT FONCTION |              |                  |       |                        |
|                  |          | GE gs op mit                           |              |                  |       |                        |
|                  |          | GS GRANDE SECTION                      |              |                  |       |                        |
|                  |          | IE IME                                 |              |                  |       |                        |
|                  |          | ar mar                                 |              |                  |       |                        |
|                  |          | MLOHL                                  |              |                  |       |                        |
|                  |          | M2 CM2                                 |              |                  |       |                        |
|                  |          | MC MOYENNE SECTION GRANDE SECTION      | ~            |                  |       |                        |

• Dans la section animations pédagogiques cliquer sur l'icône 🔗

| GA                                                                                                    | A Inscription Individuelle                                                                                                    | 1 050 |    |
|----------------------------------------------------------------------------------------------------|----------------------------------------------------------------------------------------------------|-------|----|
|                                                                                                    | Linite des cardidatures de M. POUTAS MAXIME                                                                                                    |       |    |
| Accuel<br>Consultation du<br>Colorder<br>Duivi de formation<br>Instruction<br>Instruction<br>Consultation du<br>Flas | Pour terminer withis tradingtion, dataset with sanddatases of dispersion for Barnant.<br>EAMIDIATURES INCOMPLETES 2002220023 periods dimensions of a Incomplete or Incomplete<br>Interfam de canddatares, British |       | a. |
|                                                                                                    | INSCRIPTION AUX ANIMATIONS PEDAGOCIQUES                                                                                                    |       |    |
|                                                                                                    | Poor lammas with reception, singuid for Balwart.                                                                                                    |       | a  |

Sélectionner le code identifiant du dispositif (communiqué par votre équipe de circonscription) pour accéder à votre offre de formation => Suivant

| GA                                                                                               | Inscription Individuelle                                                                                                    | Accessibilities Joint Configure |
|--------------------------------------------------------------------------------------------------|----------------------------------------------------------------------------------------------------|---------------------------------|
|                                                                                                  | Redirecte d'un dispositif                                                                                                    |                                 |
| Annual<br>Gasenberton<br>Solor de formation<br>Indeption<br>Indeption<br>Canaditation du<br>Plan | AdemAntioNS PEDAGODIOXES 3022.33 (periode diversity for on 30.000/2022 at 10.00.2022)<br>Verallice correspond l'identificant du dispositif ou un not du libelle d'Lou un theme.<br>Chaned sur Bulwent pour attribute le liber des dispositif (<br>Un not du libelle (<br>Thime: Vate silieston v) | Think                           |

• Cliquer sur ANIMATIONS PEDAGOGIQUES

| GA                                                                                                    | A Inscription Individuelle                                                                                                    | 1050 | Accessibilité non confirme |
|----------------------------------------------------------------------------------------------------|----------------------------------------------------------------------------------------------------|------|----------------------------|
|                                                                                                    | Résultat de votre recherche                                                                                                    |      |                            |
| Accurit<br>Consultation do<br>Calemative<br>Suive de formation<br>Suivergeton<br>Institution<br>Suivergeton<br>Institution<br>Suivergeton<br>Institution<br>Openantation du<br>Plan | Veullez dziele von mobiles en bigunt sor in Bolin du disposit europer von suntedisc sondatiel   AMMATIONE (EXADORIONE 2002-23 present et en fond in an 2000 antibilitie)   2200600044 AMMATIONE (EXADORIONE 2002-23 present et en fond in an 2000 antibilitie) |      | _                          |

 Sélectionner ensuite vos formations en cochant la (ou les) case(s) attenante(s) selon votre situation => Suivant

| liquer lo pour<br>erec les états |                                                      | Candidature de M |                                                           |
|----------------------------------|------------------------------------------------------|------------------|-----------------------------------------------------------|
| i fran                           | Weather contrar to our tes modules southerfol(s).    |                  |                                                           |
| rovell<br>resultation stu        | 230366644 AMMATCHIE PEDAGORGUES SANT-LO 500          |                  |                                                           |
| ale ockies                       |                                                      | 2                | Neek: DEVT QUALIFICATIONS OU ACQUESITION INVELLES QUAL ×  |
| ivi de formation                 | 11117 TOUS CYCLES-PLAN FRANÇAIS                      | Ø                | Medif DEVT QUALIFICATIONS OU ACQUISITION INVELLES QUAL ~  |
| otation                          | Inter Tous CYCLES - EVALUATION BCOLE                 | P                | Next: DEVT QUALIFICATIONS OU ACQUISITION INVELLES QUAL ~  |
| osdation du                      | C 1118 TOUS CYCLES - PLAN DE RELANCE HUMERIQUE       | 2                | Mutt. DEVT QUALIFICATIONS OU ACQUISITION INVELLES QUAL ~  |
|                                  | IN 145 TOUS CYCLES - LAIGHE-VALEURS DE LA RÉPUBLIQUE | Ð                | Mode DEVT QUALIFICATIONS OU ACQUISITION INVELLES QUAL ~   |
|                                  |                                                      | e                | MeME DEVT QUALIFICATIONS ON ACQUISITION INVELLES QUAL Y   |
|                                  |                                                      | P                | Medit: DEVT QUALIFICATIONS ON ACQUISITION INVELLES QUAL * |